# メール(エ大メール)を iPad のアプリで使おう

付録 メールの転送について

iPad miniの設定の前に、工大メールの IMAP アクセスを有効にします。 (1) パソコンから工大メールにログインし、右上の ・ 「設定」をクリックします。

| 斋千葉工業大学<br>Chibal Institute of Technology |                                     | × ۹                                                                                                    | @s.chibakoudai.jp 👻      |
|-------------------------------------------|-------------------------------------|----------------------------------------------------------------------------------------------------|--------------------------|
| メール・                                      | © ₹ 0                               | 他 ~                                                                                                    | 1-3/3 < > 🌣 -            |
| 作成                                        | 🗌 🕁 Gmail チーム                       | <b>どこでも Gmail を最大限に活用</b> - cit さん、こんにちは。公式 Gmail アブリをお                                                       | 試しください(<br>表示間隔:<br>✓ 標準 |
| 受信トレイ (3)                                 | 🗌 📩 Gmail チーム                       | 新しい受信トレイを使用するためのヒント - citさん、こんにちは。Gmailの受信                                                                    | トレイへようこ                  |
| スター付き<br>送信済みメール                          | 🗌 🚖 Gmail チーム                       | Google Apps で Gmail を使用する方法 - cit さん、こんにちは。 Gmail と Goo                                                       | ogle アブリでさ 最小            |
| 下書き                                       |                                     |                                                                                                    | 受信トレイを設定                 |
| [第]< ▼                                    |                                     | アカウントが作成されま<br>した<br>Gmailの使い方                                                                                | 設定テーマ                    |
|                                           | 10%                                 |                                                                                                    | ヘルブ                      |
|                                           | セットアップの進<br>行状況                     | 署名を設定 ブロフィール画像を変更                                                                                             | Gmail の設定( 10% )         |
|                                           | <b>全体の 0</b> %<br>0 GB / 30 GB を使用中 | ©2014 Google - <u>利用規約</u> - <u>ブライバシー ポリシー</u> - ブ <u>ログラム ボ<br/>リシー</u><br>Powered by <mark>Google</mark> ~ |                          |

(2) 設定画面が表示されたら、「メール転送と POP/IMAP」をクリック、「IMAP アクセス」-「IMAP を有効にする」にチェックし、「変更を保存」をクリックします。

| 全般 ラベル 受信トレイ       | アカウント フィルタ メール転送とPOP/IMAP Labs オフライン テーマ                                                                                                    |
|--------------------|----------------------------------------------------------------------------------------------------|
| <b>転送:</b>         | 転送先アドレスを追加                                                                                                    |
| 詳細                 | ヒント: フィルタを作成し、特定のメールだけを転送することもできます。                                                                                                    |
| <b>POP ダウンロード:</b> | <ol> <li>ステータス: 2013/03/23 以降に受信したメールに対して POP が有効     <ul> <li>すべてのメールで POP を有効にする (ダウンロード済みのメールを含む)</li> <li>今後受信するメールで POP を有効にする</li> <li>POP を無効にする</li> <li>2. POP でメールにアクセスする場合 千葉工業大学 メール のメールを受信トレイに残す         <ul> <li>メール クライアントの設定(例: Outlook, Eudora, Netscape Mail)</li></ul></li></ul></li></ol> |
| 詳細                 | 設定手順                                                                                                    |
| IMAP アクセス:         | ステータス: IMAP 無効                                                                                                    |
| (IMAP を使用して他のクライアン | IMAP を有効にする                                                                                                    |
| トから 千葉工業大学 メール にア  | ● IMAP を無効にする                                                                                                    |
| クセスします)            | メール クライアントの設定(例: Outlook, Thunderbird, iPhone)                                                                                                    |
| 詳細                 | 設定手順                                                                                                    |
|                    | 変更を保存                                                                                                    |

これで、工大メールの IMAP アクセス設定は完了です。

次は、iPad mini に工大メールアカウントを設定します。

(3) iPad mini の「メール」アプリをタップします。

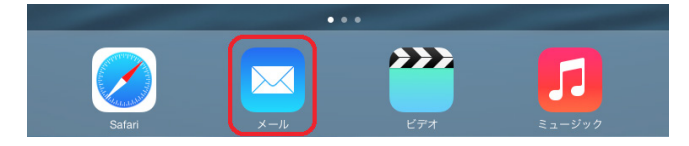

(4) 一覧から Google を選びます。

| ようこそメールへ      |
|---------------|
|               |
| 🛆 iCloud      |
| E 🛛 Exchange  |
| Google.       |
| YAHOO!        |
| Aol.          |
| o dutlook.com |
| その他           |
|               |

(5) 名前、メール、パスワード、説明を入力し、「次へ」をタップします。

| + | ャンセル  | Gmail 次/                    | 5 |
|---|-------|-----------------------------|---|
|   |       |                             |   |
|   | 名前    | 工大 太郎                       |   |
|   | メール   | s1421000AB@s.chibakoudai.jp |   |
|   | パスワード | •••••                       |   |
|   | 説明    | s1421000AB@s.chibakoudai.jp |   |
|   |       |                             |   |

(3) 【メール】がオンになっているのを確認し、「保存」をタップします。

| + | ャンセ | zJU   | Gmail | 保存 |
|---|-----|-------|-------|----|
|   |     |       |       |    |
|   |     | メール   |       |    |
|   |     | 連絡先   |       |    |
|   |     | カレンダー |       |    |
|   |     | メモ    |       |    |
|   |     |       |       |    |

以上で設定は終了です。

# メールの転送について

転送機能を使うと、届いたメールをほかのメールアドレスで受信することができます. はじめに Gmail と転送先のメールシステムの両方で設定/確認作業が必要です. Gmail にメールを残しておく(コピーしておく)ことも、あるいは残さないこともできます. Gmail の設定で、いつでも転送を停止することが可能です.

#### 準備

開始時のみ、Gmailと転送先メールアドレスの両方で作業を行ないます.

## 1. 転送をはじめる Gmail の設定

- 1. Web ブラウザで Gmail にログインします
  - iPad: Safari をタップして, Gmail にログインします.

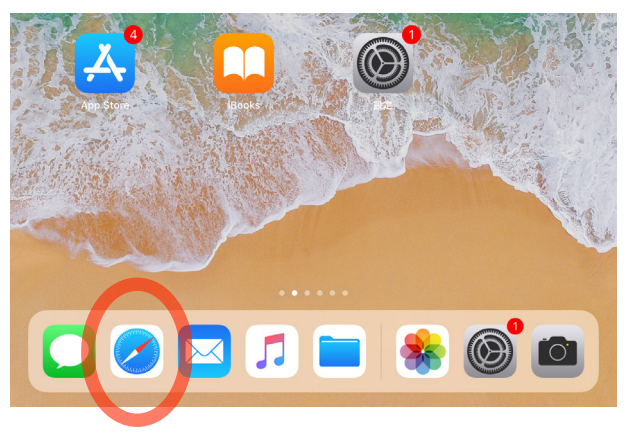

# 2. 【iPad のみ】 左上の三 をタップして表示に用いる UI を「デスクトップ」に変更します

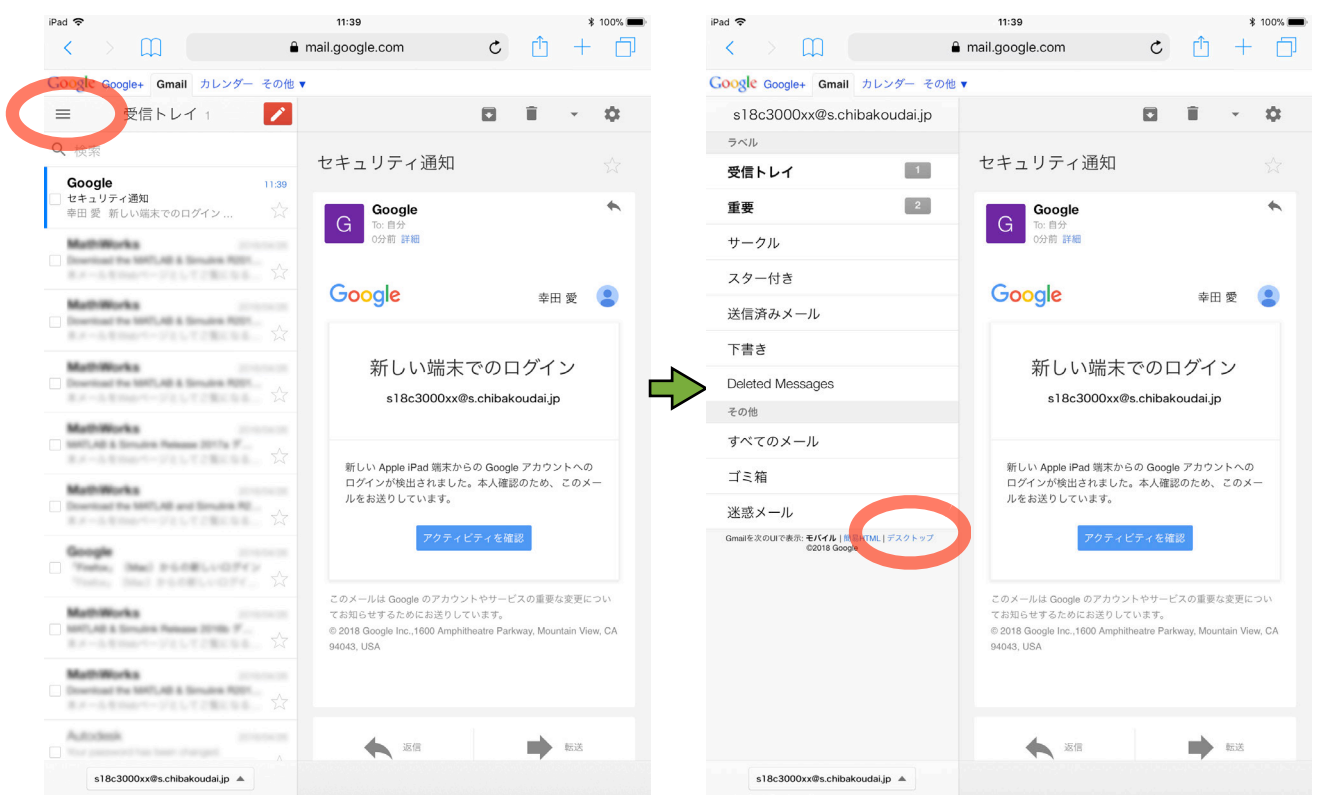

# 3. 右上の歯車のアイコン 🌣 をタップ (クリック) して, [設定] を選択します

| ŝ             |                             | 11:39                                                                                                    | * 100% 📖           | iPad 🗢            |                                | 11:39                                                                                                    |                     | ∦ 100%        |
|---------------|-----------------------------|----------------------------------------------------------------------------------------------------|--------------------|-------------------|--------------------------------|----------------------------------------------------------------------------------------------------|---------------------|---------------|
| : > A         | 🗋 🔒 mail.g                  | google.com 🖒 📋                                                                                                    | + 🗇                | $\langle \rangle$ | 🔒 mail.                        | google.com d                                                                                                    | C 🗅                 | + ć           |
| 画像 メール もっと§   | 見る <del>-</del>             | s18c3000xx@s.                                                                                                    | chibakoudai.jp - 🔅 | 検索 画像 メール もっと見る   | •                              |                                                                                                    | s18c3000xx@s.cf     | nibakoudai.jp |
|               | × ۹                         |                                                                                                    |                    |                   | <u>ب</u> و                     |                                                                                                    |                     |               |
| ヘール・          | <ul> <li>C その他・</li> </ul>  | 1-30 / 30 行                                                                                                    | \$ ·               | メール・              | <ul> <li>C その他・</li> </ul>     | 1–3                                                                                                    | 0/30行 < >           | ۵.            |
| 作成            | □ ☆ □ Google                | セキュリティ通知- 千葉 工大 新しい端末でのログイ                                                                                                    | 11:39              | 作成                | Google                         | セキュリティ通知 - 千葉 工大 新し                                                                                                    | 表示モード:              |               |
| 信トレイ          |                             | Doestool for \$107,48.8 Strukes \$20% Permanent                                                                                                    | 201712-0           | 受信トレイ             |                                | Download for MPTLAB & Broules ADD                                                                                                    | ✓ タッチ対応             |               |
| ター付き          |                             | Downland for \$107,48.8 Structure \$2010a Providence 1                                                                                                    | -                  | スター付き             |                                | Disenses for MPT, AR & Results ADD                                                                                                    | 標準                  |               |
| E.            |                             | 888.111                                                                                                    | and the second     | 重要                |                                | 888.000                                                                                                    | 最小                  |               |
| 『済みメール<br>『済  |                             | and the second second sec | and the second     | 送信済みメール<br>下書き    |                                | and the second second s | 受信トレイを計             | 史定            |
| テゴリ           |                             | 107-10.5 Strate American 2016 77-1-71-28                                                                                                    | 101000-0           | カテゴリ              |                                | MIT, M. S. Dougles, Patrones, T. C. 7                                                                                                    | 投资                  |               |
| eted Messages |                             | ABR-111                                                                                                    | ananan .           | Deleted Messages  |                                | 100.000                                                                                                    | テーマ                 |               |
| D他のラベル •      |                             | stations and a                                                                                                    | ananari.           | その他のラベル 🗸         |                                | and the second second s | アドオンを取得             | 9             |
|               |                             | 107,483 Studie Astron 2018 771-0-70128                                                                                                    | 21122              |                   |                                | MIT ALL DOLLAR ADDRESS (2018) P                                                                                                    | フィードバック             | 7を送信          |
|               | 口 ☆ <b>-</b> Annana         | The passent has been starged If No. 12 Trias. The                                                                                                    | 101030-00          |                   | 二 ☆ ● Anima                    | The parametric last dampet                                                                                                    | ヘルプ                 |               |
|               | 口 ☆ 🗖 🦛 📾                   | Real Tea Paramet. He assume to appendix the                                                                                                    | areas a            | r                 | □ ☆                            | Real Tex Parameter (Inc. and Inc.                                                                                                    | to age in from free | 10.000        |
|               |                             | 488-111                                                                                                    | -                  |                   |                                | 488-111                                                                                                    |                     | -             |
|               |                             | ABR-111                                                                                                    | and the second     |                   | □☆□ memory                     | ARE-111                                                                                                    |                     |               |
|               |                             | ACCOUNTS A CONTRACT                                                                                                    | and services.      |                   |                                | And the second second                                                                                                    |                     | -             |
|               |                             | MITAR & Brudte Patrase 2016 771-0-71128                                                                                                    | 2010/00/10         |                   |                                | MIT-ALL Device Patrone 2018 7                                                                                                    |                     | 211218        |
|               |                             | and the second second sec | and the second     |                   |                                | and the second second s |                     | -             |
|               | 🗆 🕁 📮 Annual Excelor Corres | lating statistically per Automation Research Automation                                                                                                    | 21122              |                   | 🗆 🔆 📮 Automa Kaustor Karna     | Delling applied with your full-ball softs                                                                                                    | and Automatic       | -             |
|               | □ ☆ □ Anime Investments     | lating speed with your function in these ( \$1,11,11)                                                                                                    | 101000-0           |                   | □ ☆ □. Anima Taugho Loon.      | lating speed off your function softs                                                                                                    |                     | -             |
|               |                             | Nationa to the Automatic Discastor Community - 1, 1, 12                                                                                                    | 2010/01/1          |                   |                                | Nations to be Autoball Discattor Co.                                                                                                    | and grant           | -             |
|               |                             | 107.48 1.17 Instant 1 (1) 1.1 - 7 - 2.88 J                                                                                                    | 101000             |                   | 🗆 🕁 🖂 Half finds Lawren Aufres | 807,48 8 4 7 States 7 7 (1) 11                                                                                                    |                     | -             |
|               |                             | Werk Deal Address. These process process with their                                                                                                    | 21-12-10-12        |                   |                                | Hards Dougl Address. There are for the                                                                                                    |                     | -             |
|               |                             | 127-111                                                                                                    | 2012/02/1          |                   | 口 ☆ 🍯 🎟                        | 100.000                                                                                                    |                     |               |
|               |                             | A329-111                                                                                                    | 10-10-1            |                   | 口 ☆ ■ ●●                       | A329-117                                                                                                    |                     |               |
|               |                             | and the second second                                                                                                    | 2010/02/1          |                   |                                | And the second second                                                                                                    |                     | -             |
|               |                             | COMPANY CONTRACTOR                                                                                                    | -                  |                   | n A D                          | And a second second                                                                                                    |                     | -             |

# 4. [メール転送と POP/IMAP] をタップ(クリック)します

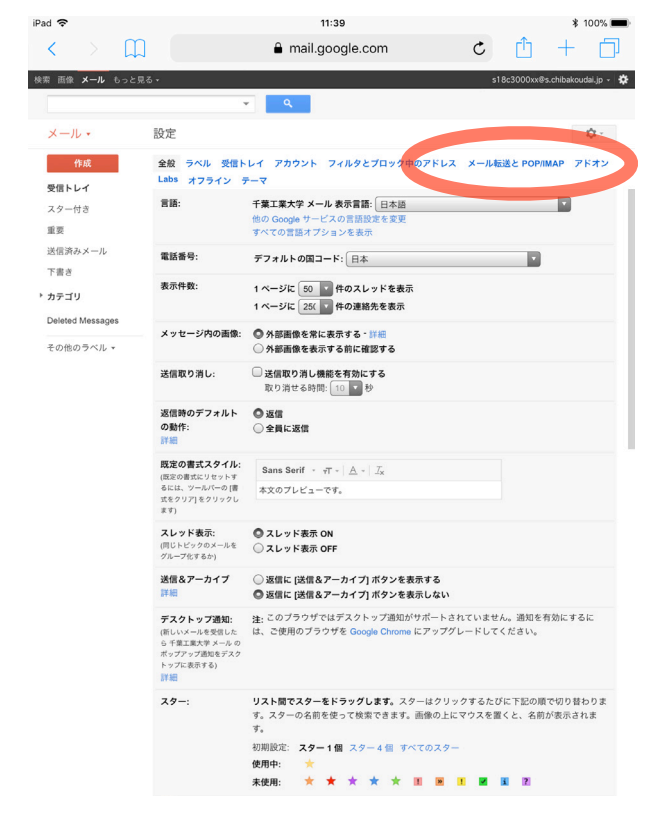

#### 5. [転送先アドレスを追加] をタップ (クリック) します

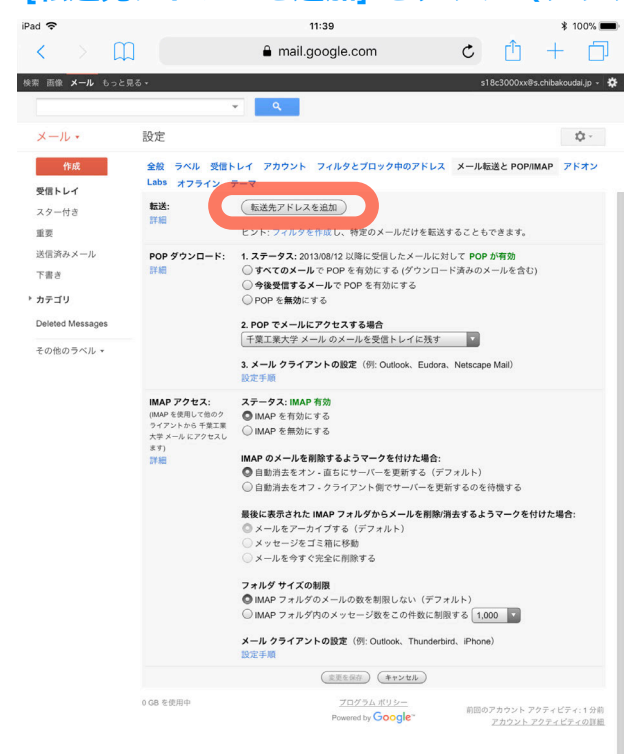

#### 6. 転送先のメールアドレスを入力して「次へ」をタップ(クリック)します

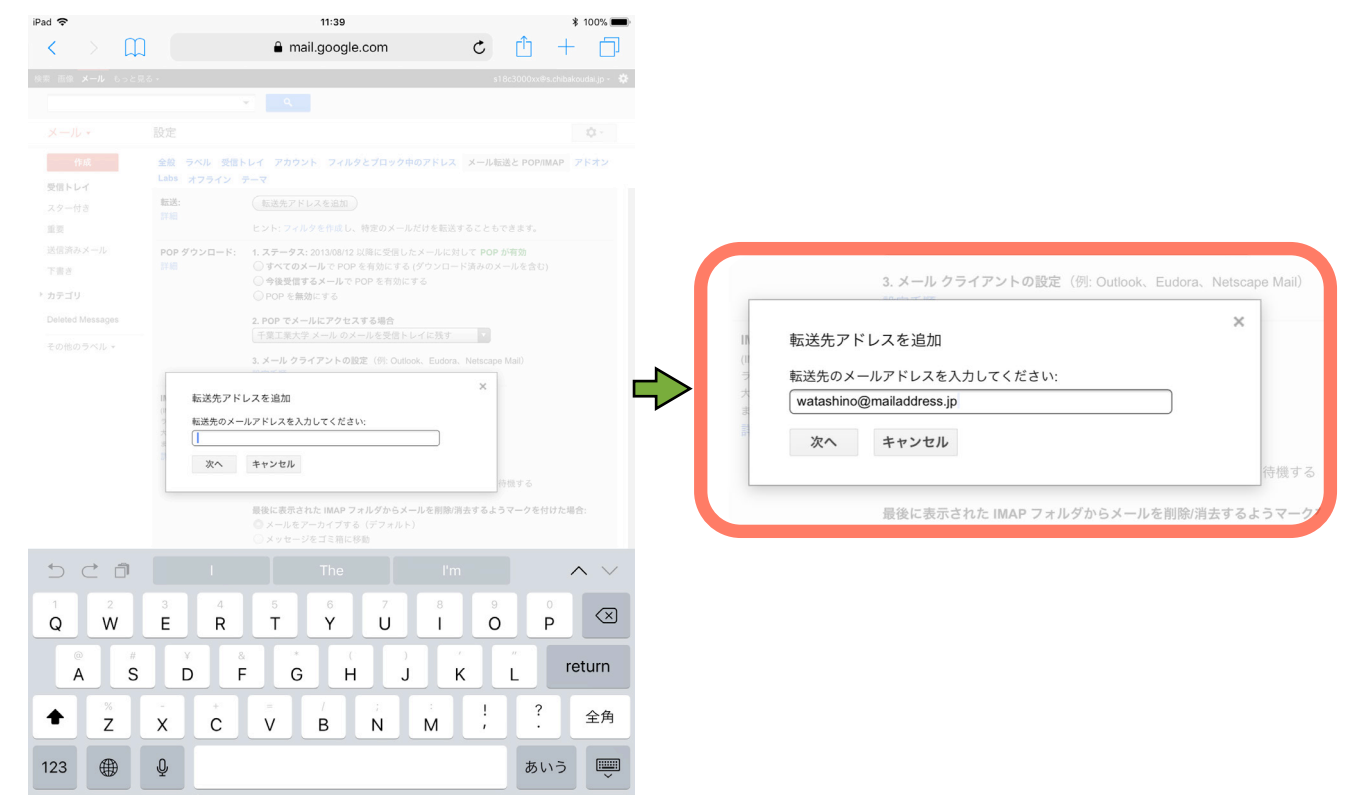

| 7. 3 | メールフ             | ァドレ      | スをたし                 | ゕかめて「続行」をタップ(クリック)しま | す |   |     |       |
|------|------------------|----------|----------------------|----------------------|---|---|-----|-------|
|      | iPad 🗢           |          |                      | 11:39                |   |   | * 1 | 00% 🔲 |
|      | <                |          | $\square$            | 🔒 mail.google.com    | C | Ê | +   |       |
| (    | watashino(<br>続行 | @mailadd | ress.jp にメーノ<br>ャンセル | レを転送しています            |   |   |     |       |

# 8. 問題がなければ、「OK」をタップ(クリック)します

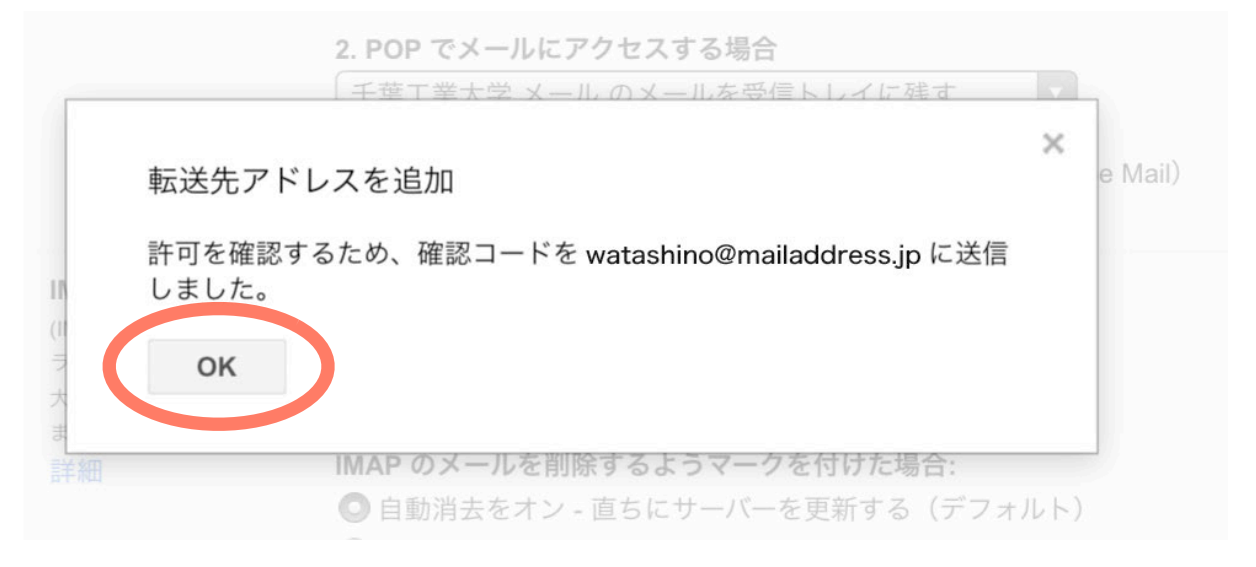

# 転送先での受信確認

# 9. Gmail からの確認メールが届いていることをたしかめます

| •••• docomo                      | LTE 11:39                                                    | <b></b> )                         |
|----------------------------------|--------------------------------------------------------------|-----------------------------------|
| < 戻る                             | 全受信                                                          | 編集                                |
| (#12345<br>s18c3000<br>watashing | <b>66789)千葉工業大</b><br>)xx@s.chibakoudai<br>o@mailaddress.jp. | 11:39 ><br><b>学 の転送</b><br>Ljp から |
| το                               |                                                              | 10:06 >                           |
| то                               |                                                              | 10:03 >                           |
|                                  |                                                              | 9:54 >                            |
|                                  |                                                              | 9:38 >                            |
|                                  | <b>アップデート: たった今</b><br>5件の未読                                 |                                   |

10. [自分の工大メールアドレス からこのアドレスにメールを自動転送する場合は、下のリンク をクリックしてリクエストを承認してください。] の下のリンクをタップ (クリック) しま

す

 •••••• docomo LTE 11:39
 【戻る (5) へ ✓
 差出人: 千葉工業大学 チーム > 隠す 宛先: watashino@mailaddress.jp >

#### (#123456789) 千葉工業大学 の転送 の確認 -<u>s18c3000xx@s.chibakoudai.jp</u> から

メールを受信 2018年4月12日 11:39

<u>s18c3000xx@s.chibakoudai.jp</u>から <u>watashino@mailaddress.jp</u> にメールを自動転送するリクエストが ありました。 確認コード: <u>123456789</u>

s18c3000xx@s.chibakoudai.jp からこ のアドレスにメールを自動転送する場 合は、下のリンクをクリックしてリク エストを承認してください。 https://mail-settings.google. com/mail/abxXxXcdEfGhljklmOpQrStuvwxyZ0abc dEfGhljklmOpQrStuvwxyZ1abcdEfGhl jklmOpQrStuvwxyZ2abcdEfGhljklmO pQrStuvwxyZ3

リンクをクリックしても機能しない場 合は、ブラウザで新しいウィンドウを 開き、URL を貼り付けてください。 リンクにアクセスできない場合は、確 認コード <u>123456789</u> を <u>s18c3000xx@s.chibakoudai.jp</u> に送信 してください。

千葉工業大学 をご利用いただき、あ りがとうございます。

千葉工業大学 チーム

このリクエストを承認しない場合は、 本メールを無視してください。 上記のリンクをクリックしてリクエス トを承認しない限 り、<u>s18c3000xx@s.chibakoudai.jp</u>か

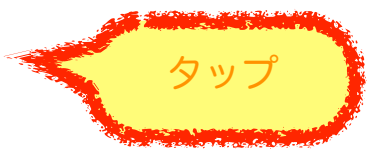

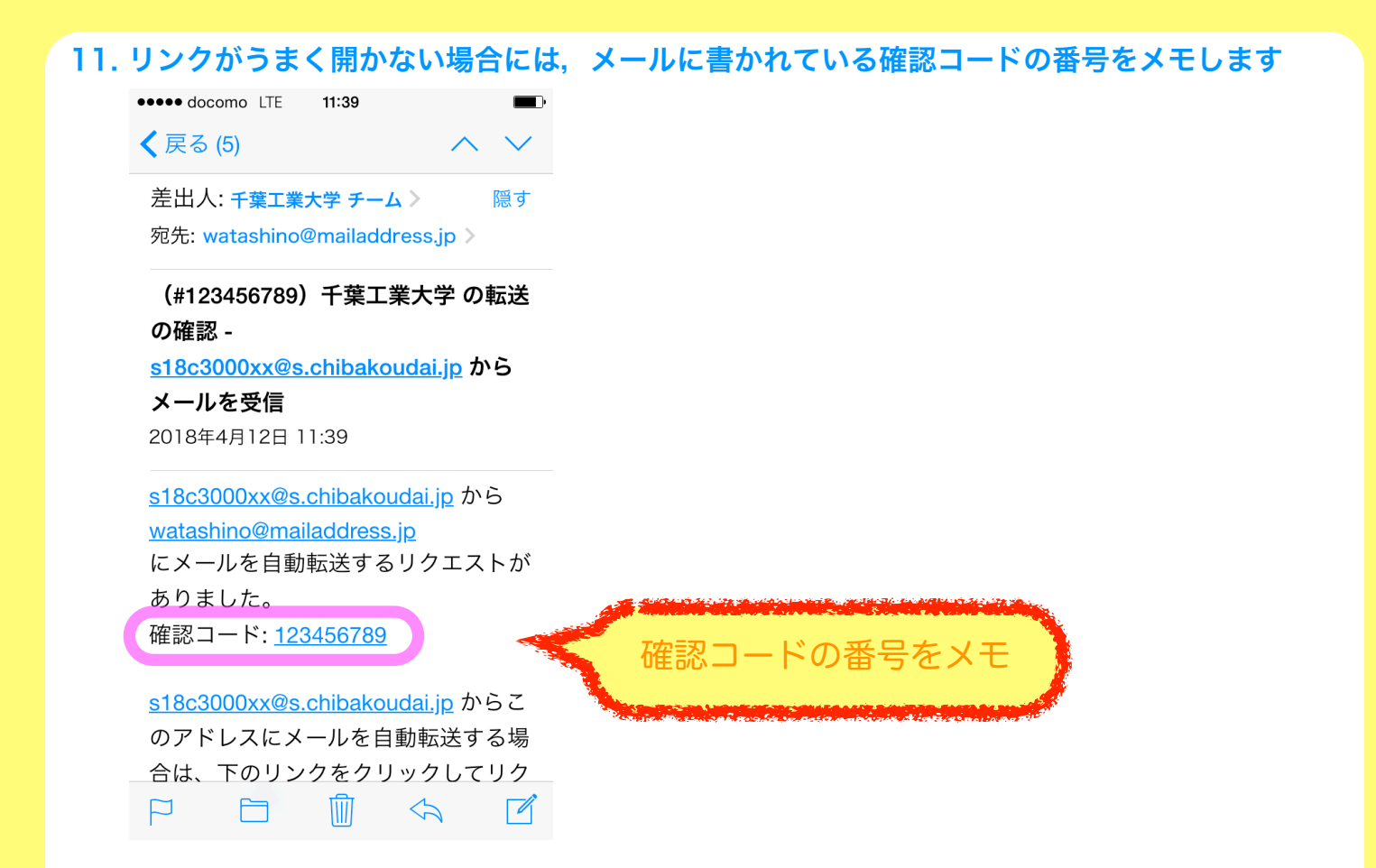

## Gmail の設定(つづき)

#### 12.10のリンクを開くことができれば、通常は自動的に確認が行なわれます

| iPad 🗢                        |                                       | 11:39                                                                                                    |                                      | * 100% 🔲                   |
|-------------------------------|---------------------------------------|----------------------------------------------------------------------------------------------------|--------------------------------------|----------------------------|
| < > []                        |                                       | mail.google.com                                                                                                    | C                                    | Ů + Ď                      |
| 検索 画像 メール もっと見る               | 5 <b>-</b>                            |                                                                                                    | s18c3                                | 000xx@s.chibakoudai.jp 🗸 🗱 |
| х-л.                          | 転送先アドレス watash<br>設定                  | Q<br>nino@mailaddress.jp を確認しました。                                                                                                    |                                      | \$ ~                       |
| 作成                            | 全般 ラベル 受信ト<br>Labs オフライン <del>:</del> | ・レイ アカウント フィルタとブロック中のア<br>テーマ                                                                                                    | パドレス メール転送と                          | とPOP/IMAP アドオン             |
| スター付き<br>重要<br>送信済みメール<br>下書き | <b>転送:</b><br>詳細                      | <ul> <li>● 転送を無効にする</li> <li>● 受信メールを (watashino@mailaddress.jp)</li> <li>「千葉工業大学 メール のメールを受信トレ</li> <li>転送先アドレスを追加</li> <li>ヒント:フィルタを作成し、特定のメールだけ</li> </ul> | > ▼ に転送し<br>/イに残す ▼                  | そす。                        |
| Deleted Messages<br>その他のラベル ▼ | POP ダウンロード:<br>詳細                     | <ol> <li>ステータス: 2013/08/12 以降に受信したメー</li> <li>すべてのメールで POP を有効にする (ダウ)</li> <li>今後受信するメールで POP を有効にする</li> <li>○ POP を無効にする</li> </ol>                        | ールに対して <b>POP が</b> 有<br>ウンロード済みのメール | ī <b>効</b><br>レを含む)        |

# 13. うまく確認が完了しない場合には,確認ボタンの上部に 11 でメモした確認コードを入力して [確認] をタップ (クリック) します

| iPad 🗢                  |                              | 11:39                                                                         | * 100% 📖                        |
|-------------------------|------------------------------|-------------------------------------------------------------------------------|---------------------------------|
| $< \rightarrow \square$ |                              | mail.google.com                                                               | c 🛈 + 🗇                         |
| 検索 画像 メール もっと見る         | *                            |                                                                               | s18c3000xx@s.chibakoudai.jp + 🏘 |
|                         |                              | <b>२</b>                                                                      |                                 |
| メール・                    | 設定                           |                                                                               | - \$\$ -                        |
| 作成                      | 全般 ラベル 受信ト                   | レイ アカウント フィルタとプロック中のアドレス                                                      | メール転送と POP/IMAP アドオン            |
| 受信トレイ                   | Labs オフライン き                 | (#194771/1763040)                                                             |                                 |
| スター付き                   | 新祝.<br>詳細                    | (#235777 F D X 236241)                                                        |                                 |
| 送信済みメール                 |                              | watashino@mailaddressJp を確 [12345678]<br>認                                    | メールを再送信 アドレスを削除                 |
| 下書き                     | POP ダウンロード:                  | 1. ステータス: 2013/08/12 以降に受信したメールに3                                             | けして POP が有効                     |
| Deleted Messages        | 詳細                           | <ul> <li>すべてのメールで POP を有効にする (ダウンロー</li> <li>今後受信するメールで POP を有効にする</li> </ul> | - ド済みのメールを含む)                   |
| その他のラベル *               |                              | ○ POP を無効にする                                                                  |                                 |
|                         |                              | <ol> <li>POP でメールにアクセスする場合</li> <li>千葉工業大学 メール のメールを受信トレイに残す</li> </ol>       |                                 |
|                         |                              | 3. メール クライアントの設定(例: Outlook、Eudora<br>設定手順                                    | Netscape Mail)                  |
|                         | IMAP アクセス:<br>(IMAP を使用して他のク | ステータス: IMAP 有効<br>● IMAP を有効にする                                               |                                 |
|                         | 大学 メール にアクセスします)             | ○ IMAP を無効にする                                                                 |                                 |
|                         | 8¥ ME                        | IMAP のメールを削除するようマークを付けた場合:<br>② 自動消去をオン - 直ちにサーバーを更新する (デ                     | フォルト)                           |
|                         |                              | ○ 自動消去をオフ・クライアント側でサーバーを更                                                      | 新するのを待機する                       |
| 5 C 1                   |                              | 三葉法に東京すれた IMAR フェルガムと リール 左別除く                                                |                                 |
| 1 2                     | 3 4                          | 5 6 7 8                                                                       |                                 |
| q w                     | e r                          | t y u i                                                                       | 0 p                             |
| a s                     | d f                          | g h j                                                                         | k I return                      |
| ↔ Z                     | x c                          | = / ; :<br>v b n m                                                            | ! ? 全角                          |
| 123                     | Ŷ                            |                                                                               | あいう 💭                           |

#### 14. [受信メールを 自分の転送先メールアドレス に転送して] をオンにします

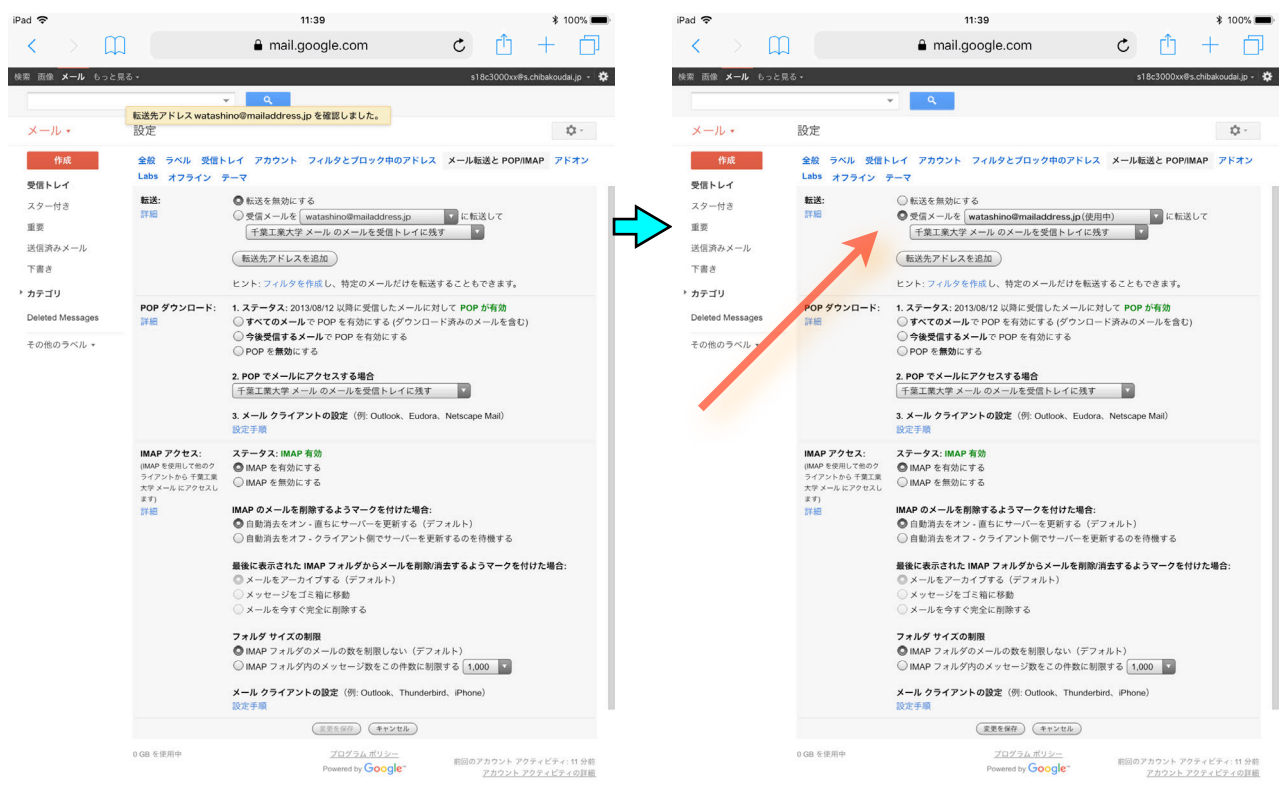

**15. 必要に応じて Gmail での処理の内容(受信トレイに残す/削除するなど)を選びます** どれを選んでもメールは転送されます. Gmail のサーバにメールを残すかどうかを選ぶこと ができます. 転送に失敗した場合でも,確認できるように,デフォルトでは受信トレイに残 すようになっています.

- ・千葉工業大学 メールのメールを受信トレイに残す → メールを未読のまま残します
- ・千葉工業大学 メール のメールを既読にする → メールを既読にして残します
- ・千葉工業大学 メールのメールをアーカイブする → 受信トレイではなく「すべての メール」トレイに保存します

・千葉工業大学 メール のメールを削除する → Gmail サーバにはメールを残しません
 iPad 令 11:39 \* 100% ●

| $\langle \rangle$ |               | ■ mail.google.com           | C                | <u> </u>      | + 🗇             |
|-------------------|---------------|-----------------------------|------------------|---------------|-----------------|
| 検索画像メール           | もっと見る 🗸       |                             |                  | 22000pd@s.chi | bakoudai.jp 🗸 🔅 |
|                   | ¥             | 十葉工業大学 メール のメールを受信トし<br>に残す | -1 🗸             |               |                 |
| メール・              | 設定            | 千葉工業大学 メール のメールを既読にす        | する               |               | \$\$ -          |
| 作成                | 全般 ラベル 受信トレ   | <br>千葉工業大学 メール のメールをアーカ-    | イブする             | と POP/IMAP    | アドオン            |
| 受信トレイ             | Labs オフライン テー |                             |                  |               |                 |
| スター付き             | 転送:           | ( 千葉工業大学 メール のメールを削除する      |                  |               |                 |
| 重要                | 詳細            | ● 受信メールを infoadmin-stt      | 中)<br>す <b>「</b> | ▼に転送して        |                 |
| 送信済みメール           |               |                             |                  |               |                 |
| 下書き               | (             | 転送先アドレスを追加                  |                  |               |                 |
| ▶ カテゴリ            |               | ヒント: フィルタを作成し、特定のメールだけを転送   | することもて           | きます。          |                 |

# 16. [変更を保存] をタップ(クリック)します

| (         | ~<br>○ IMAP フォルダ内のメッセージ数をこの件数に制[                   | 限する 1,000 🔽                                 |               |
|-----------|----------------------------------------------------|---------------------------------------------|---------------|
| )         | メ <b>ール クライアントの設定</b> (例: Outlook、Thunderb<br>没定手順 | ird、iPhone)                                 |               |
|           | 変更を保存(キャンセル)                                       |                                             |               |
| 0 GB を使用中 | <u>プログラムポリシー</u><br>Powered by Google**            | 前回のアカウント アクティビティ: 11 分前<br>アカウント アクティビティの詳細 |               |
|           |                                                    |                                             |               |
|           |                                                    |                                             |               |
|           | Ģ                                                  |                                             |               |
| 🙇 エ大メールを  | 運用している Gmail では,フィル                                | レタリング機能によって怪し                               | <u>」いメールた</u> |
| 迷惑メールと    | して分類されます。迷惑メールと                                    | して分類されたメールは転                                | 送されませ         |
| 🖉 転送先のメー  | ルアドレスを変更したときには.                                    | かならず転送設定も修正し                                | てください         |
| 🖉 転送によって  | 思わぬ情報流出などの事故が起こ                                    | らないよう注意してくださ                                | い.            |

h.

#### 2. 転送を停止する

Gmail の設定

Web ブラウザで Gmail にログインします
 iPad: Safari をタップして、Gmail にログインします。

- 2. 【iPad のみ】 左上の三 をタップして表示に用いる UI を「デスクトップ」に変更します
- 3. 右上の歯車のアイコン 🍄 をタップ(クリック)して, [設定] を選択します
- 4. [メール転送と POP/IMAP] をタップ(クリック)します

#### 5. [転送を無効にする] をオンにします

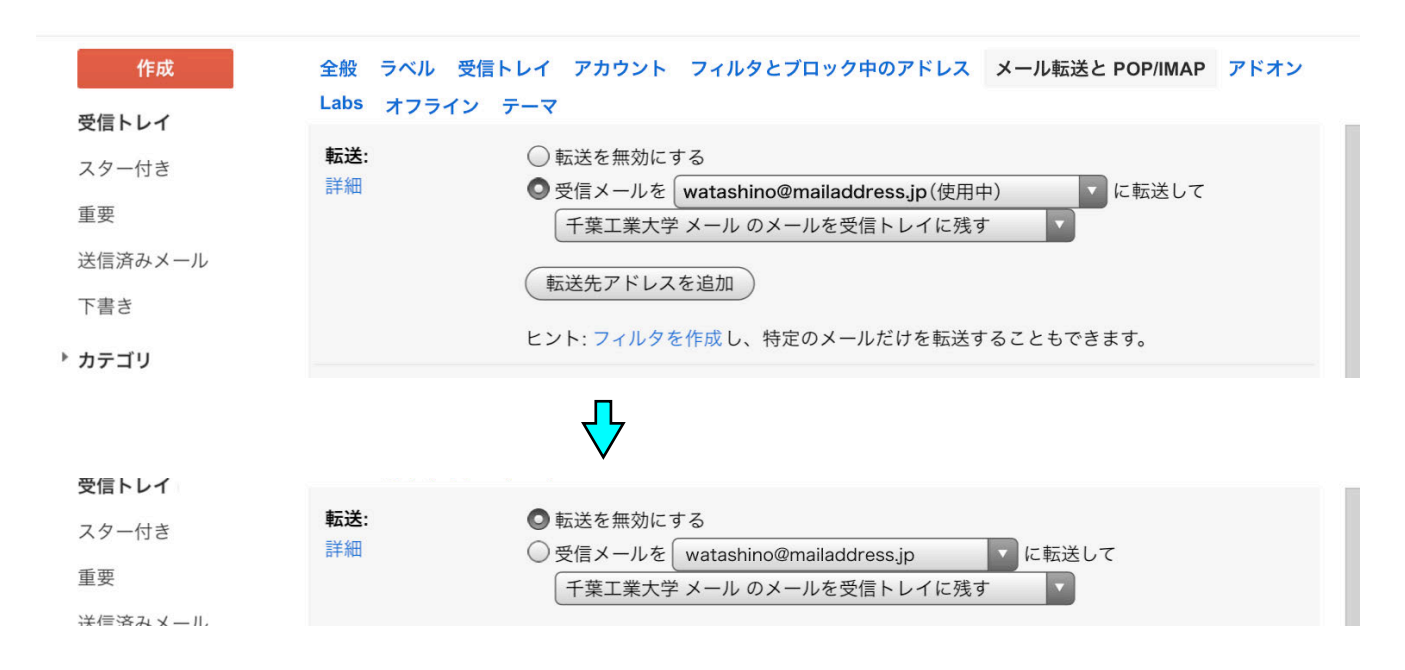

# 6. [変更を保存] をタップ(クリック)します

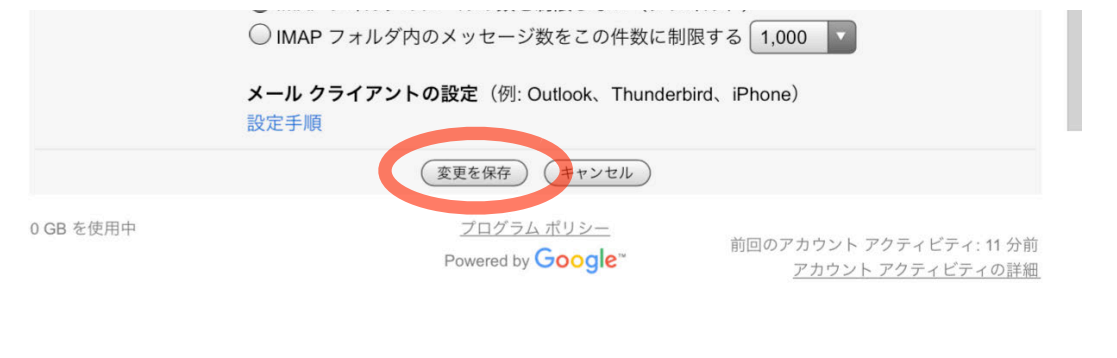

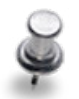

▲ 転送を無効にした場合,いつでも転送を再開することができます.
 ▲ 転送先メールアドレスを削除したいときには,転送先メールアドレスが書かれているメニューをタップすれば,「削除」を選ぶことができます.